# How to set deadline for Voila! submission of availability changes?

Learn how to set deadline for submission of availability changes with Voilà!

1

Navigate to https://console.voila.app/en/dashboard

## 2 Click Company settings

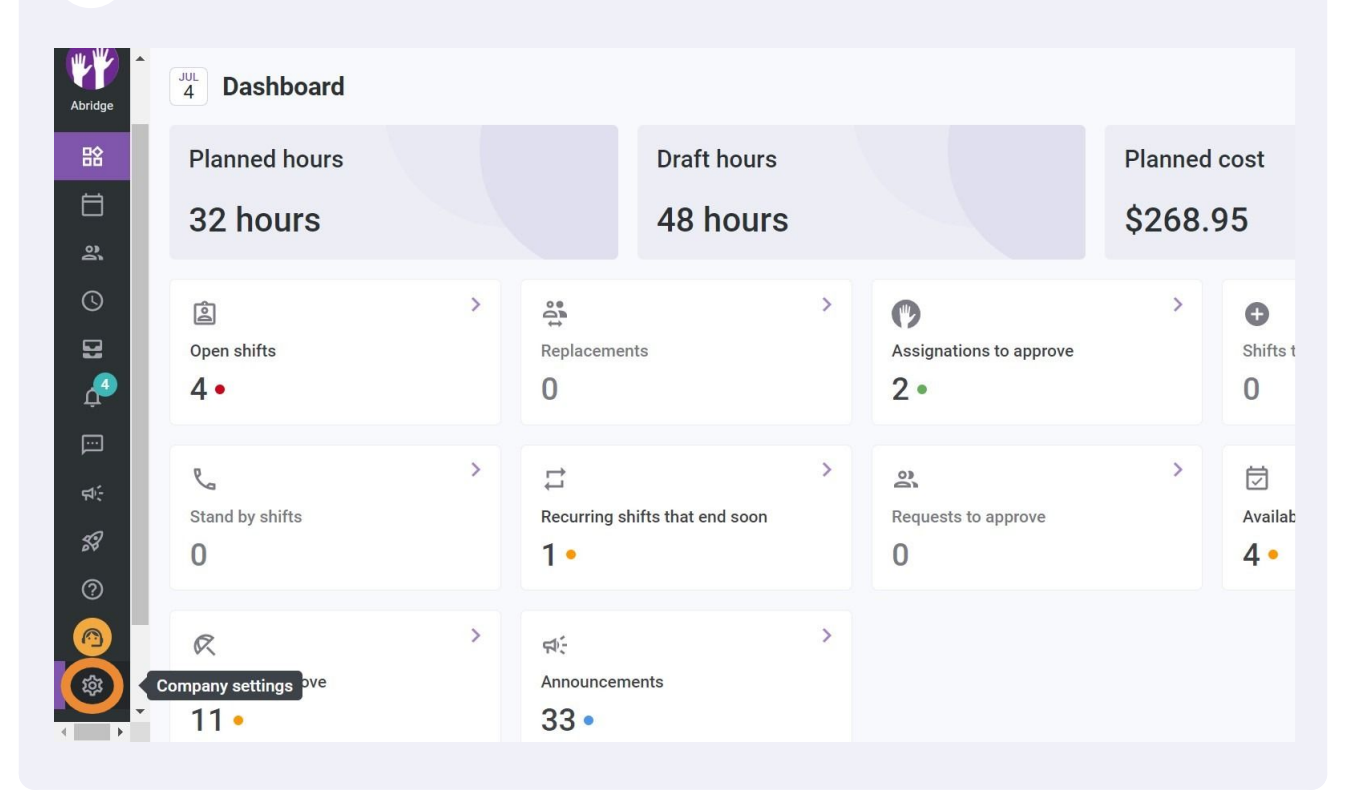

## Select Organizational Structure

| Settings | My Company                                                                                                    |                                                                                                    | Q                                                                                                    |
|----------|----------------------------------------------------------------------------------------------------|----------------------------------------------------------------------------------------------------|----------------------------------------------------------------------------------------------------|
|          | General Settings<br>Manage your company name, time zone,<br>supported languages, managers and<br>admins permissions as well as your<br>confidential information entered. | Define your element's management<br>levels and the structure of its divisions,<br>teams, positions, locations and sub-<br>locations.          |                                                                                                    |
|          | Scheduling Settings                                                                                                    |                                                                                                    |                                                                                                    |
| •<br>•   | Chedules and Availability<br>Define the types of events supported,<br>the week's starting day, work constraints<br>and automated schedule publishing                     | Invitation & Assignment   The following settings apply to the entire   company and will be used by default   when creating new open shifts or | Employee Mobility<br>Define fallback teams, positions and<br>locations for a shift invitation when no<br>regular employee is available. |

## Click Schedules and Availability

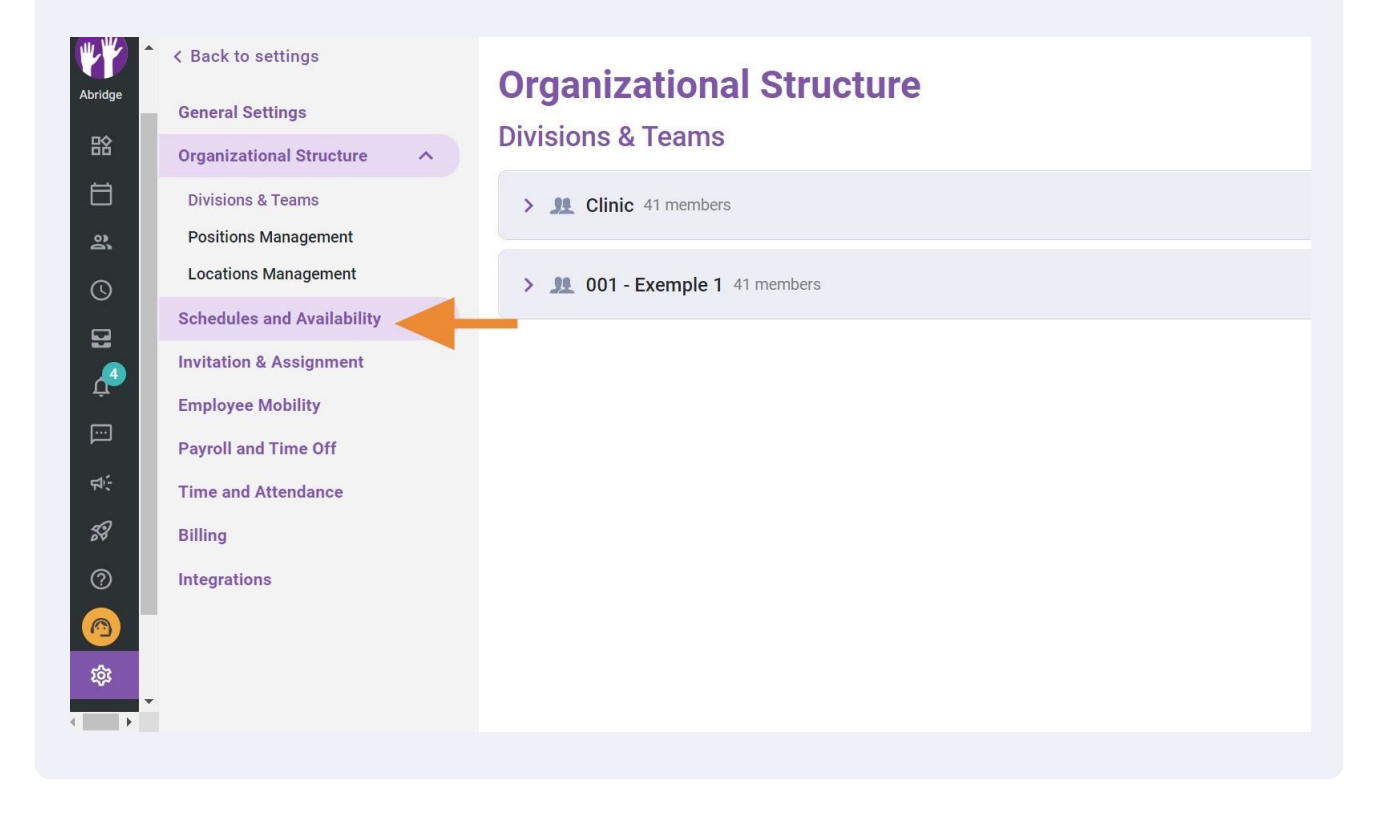

## Press Availability Settings

5

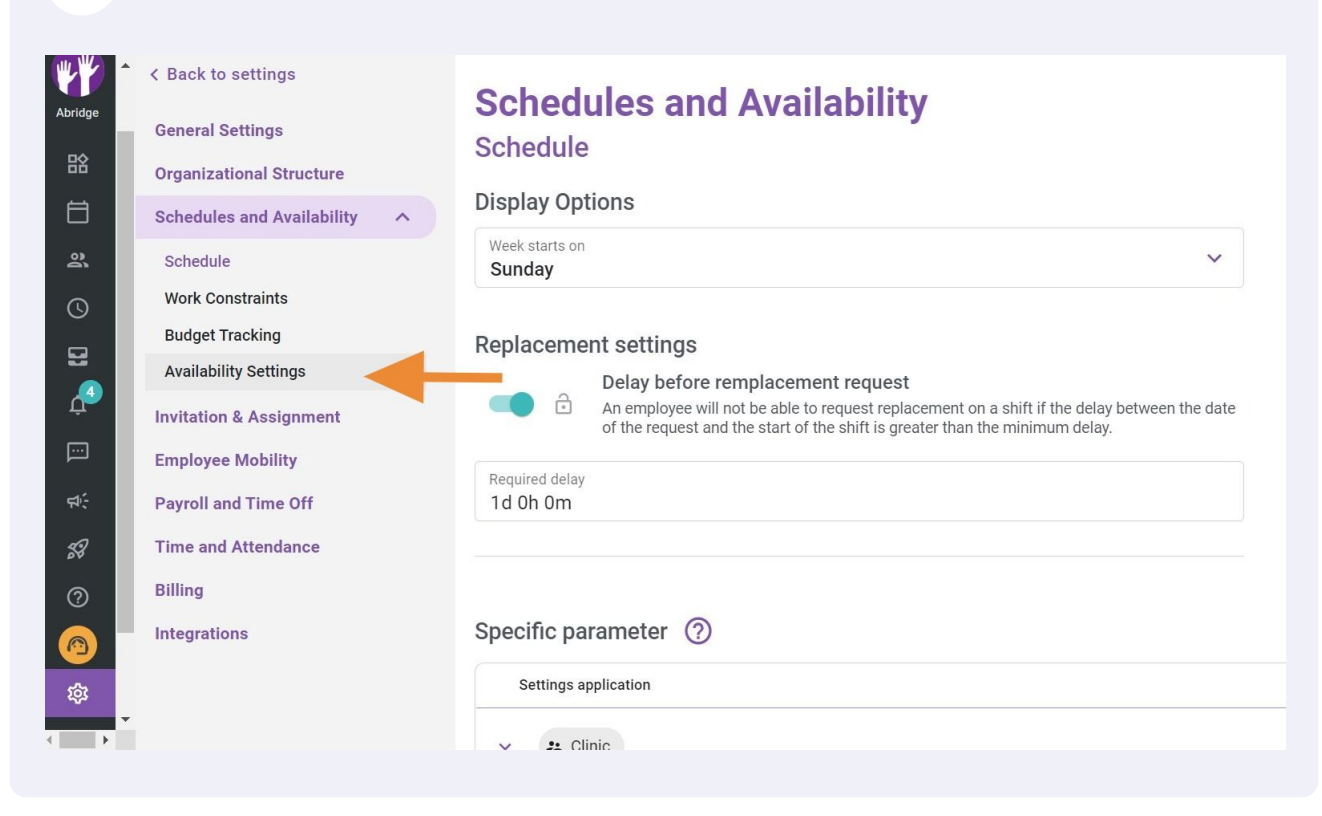

## 6 Click Deadline

|          | A Back to settings                       |
|----------|------------------------------------------|
| Abridge  | General Settings                         |
| 晗        | Organizational Structure                 |
| Ħ        | Schedules and Availability               |
| 2        | Schedule                                 |
| 0        | Work Constraints                         |
| 8        | Budget Tracking<br>Availability Settings |
| <b>₽</b> | Invitation & Assignment                  |
|          | Employee Mobility                        |
| 4÷       | Payroll and Time Off                     |
| 58       | Time and Attendance                      |
| 0        | Billing                                  |

# Schedules and Availability Availability Settings

#### Approval of availability changes

A manager must approve any new availability submitted by an emp to their schedules.

#### Deadline

ð

Set a deadline to submit availability changes

#### Custom Availability Rules (?)

Application

~

No data to she

# Click Deadline to submit availability

|                                                                                                    | Schedules and Availability<br>Availability Settings                                                                                                    |
|----------------------------------------------------------------------------------------------------|----------------------------------------------------------------------------------------------------|
| Schedules and Availability                                                                                                    | Approval of availability changes<br>A manager must approve any new availability submitted by an employee before it is applied to their schedules.           |
| Work Constraints       Budget Tracking       Availability Settings       Invitation & Assignment       Employee Mobility       R:       Payroll and Time Off       Image: Setting Setting S | Deadline       Set a deadline to submit availability changes       □       Deadline to submit svalability       04/07/2022       □       Note for employees |
| Billing   Integrations                                                                                                    | Custom Availability Rules ⑦                                                                                                    |

# 8 Enter the desired deadline

| Back to settings              | Sc<br>Ava | <b>hedule</b><br>ilability S | es a<br>Settin | nd<br>as | Av   | aila | abi   | lity |       |                                    |  |
|-------------------------------|-----------|------------------------------|----------------|----------|------|------|-------|------|-------|------------------------------------|--|
| rganizational Structure       |           | ۵                            | July           | 2022     | -    |      |       | <    | >     |                                    |  |
| chedules and Availability 🔨 🔨 |           |                              | 0              | M        | т    | 14/  | т     | -    | 0     | y an employee before it is applied |  |
| Schedule                      |           | to                           | 5              | IVI      | l.   | VV   |       | F    | 5     |                                    |  |
| Vork Constraints              |           | Deadlin                      |                |          |      |      |       | 1    | 2     |                                    |  |
| Budget Tracking               |           | Set a dea                    | 3              | 4        | 5    | 6    | 7     | 8    | 9     |                                    |  |
| Availability Settings         | ð         | Deadline to                  | 10             | 11       | 12   | 13   | 14    | 15   | 16    |                                    |  |
| vitation & Assignment         |           | 04/07/20                     | 17             | 18       | 19   | 20   | 21    | 22   | 23    |                                    |  |
| nployee Mobility              | ê         | Note for em                  | 24             | 25       | 26   | 27   | 28    | 29   | 30    |                                    |  |
| ayroll and Time Off           |           |                              | 21             |          |      |      |       |      |       |                                    |  |
| me and Attendance             |           |                              | 31             |          |      |      |       |      |       |                                    |  |
| lling                         |           |                              |                |          |      |      |       |      |       |                                    |  |
| tegrations                    | Cust      | om Availa                    |                | _        | TODA | ΑY   | CANCI | EL   | OK    |                                    |  |
|                               |           | Application                  |                |          |      |      |       |      |       |                                    |  |
|                               |           |                              |                |          |      |      |       |      | No da | ata to show                        |  |

# Add a note for employees if needed